## 查詢 Android 手機的 MAC 位址

【Android 手機品牌眾多,系統紛亂,在此僅以單一品牌作範例查詢,若有疑問請洽資媒組】 以下為操作說明:

- 步驟1:請由【設定 \ 關於手機 】進入
- 步驟2:關於手機 \ 狀態資訊
- 步驟 3: 狀態資訊 \ 手機 Wi-Fi MAC 位址

## 【說明】

- (1) 手機 Wi-Fi MAC 位址共有 6 組數字及英文組成的代碼
- (2) 例如 Wi-Fi MAC 位址為 AB:23:15:BD:F5:E0
- (3) 代碼範圍:英文為 A~F,數字為 0~9,中間冒號為半形字

## 【步驟1】

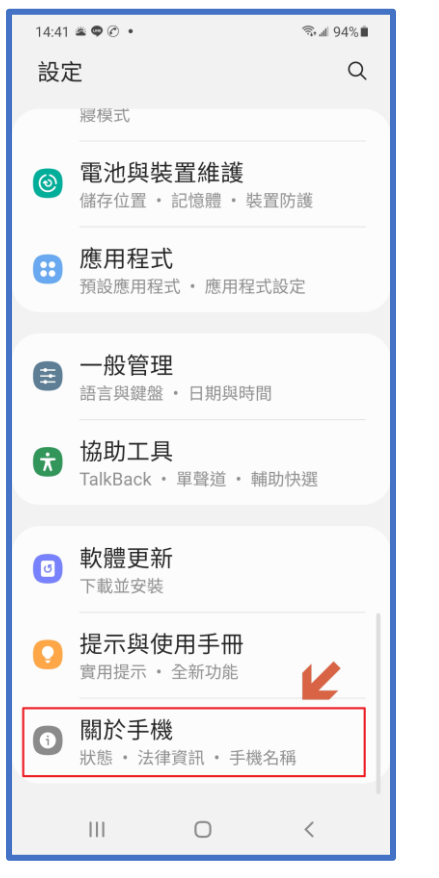

| 【步                 | 駾 乙】    |           |
|--------------------|---------|-----------|
| 14:41 🛎 🗭 🖉 🔹      |         | জি⊶া 94%∎ |
| く 關於手機             | **<br>2 | Q         |
|                    |         |           |
| 型號名稱               | 8       |           |
| 型號<br>1994-1994-19 |         |           |
| 序號<br>PFC-BC-UP    | NR      |           |
| IMEI (插槽 1)        | 00445   |           |
| IMEI (插槽 2)        | 00444   |           |
|                    | Z       |           |
| 狀態資訊               |         |           |
| 法律資訊               |         |           |
| 軟體資訊               |         |           |
| 電池資訊               |         |           |
|                    |         |           |
|                    | 0       | <         |
|                    |         |           |

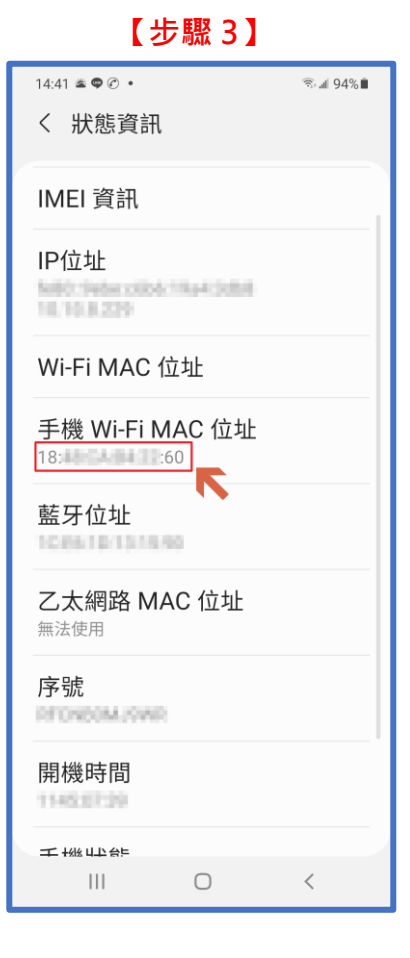